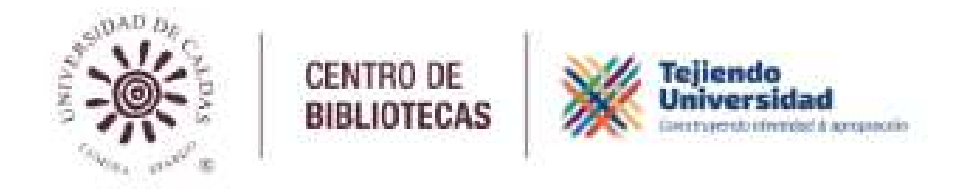

# GUÍA BÁSICA AUTOARCHIVO

¿Qué es un repositorio institucional?

Es una plataforma en la nube en la cual se depositan en formato digital, todos los materiales académicos, técnicos y de otras categorías, que son producto de los procesos de investigación que se llevan a cabo durante el tiempo de formación de los estudiantes y que a la final se traducen en proyectos de grado, monografías, informes de prácticas, de líneas de investigación, artículos de colectivos docentes y estudiantes, entre otros.

Esta guía básica se realiza con la intención de orientar al usuario para realizar el proceso de ingreso de información y publicación en el Repositorio Institucional de la Universidad de Caldas.

# PASO 1

# Diligencie la carta de autorización

El estudiante debe crear un usuario en el sistema SABio utilizando su correo <u>electrónico personal</u>, ingresando al navegador de su preferencia y dando clic en el siguiente enlace:

https://sabio.ucaldas.edu.co/sabio/faces/dspace/autorizar-carta-repo.xhtml

Se abrirá el formulario de autorización carta publicación repositorio, allí dígito mi documento de identidad y mi correo electrónico personal, doy clic en "No soy un robot".

| Formulario autorización carta publicación repositorio                                                                                                    |                                                                                                    |
|----------------------------------------------------------------------------------------------------|----------------------------------------------------------------------------------------------------|
| CENTRO DE<br>BIBLIOTECAS                                                                                                    |                                                                                                    |
| Autorización de creación                                                                                                    | de Carta para Publicación en Repositorio Institucional                                                                                                    |
| Desde la Biblioteca de la Universidad de Caldas le dans                                                                                                    | os la bienvenida al sistema de SABio. Acă podră solicitar autorización para que cree su Carta de Autorización de Publicación en el Repositorio Institucional.                                                                                                    |
| CR Tutorial                                                                                                    |                                                                                                    |
| La información que la solicita a continuación será totas<br>El número de documento y de contexe nectrónica, se<br>Usated acepta nuestra política de tratamiento de dal<br>Si ya ha recalado el registro y desea actualizar a ini<br>que registrados con anterioridad; de la contrario no le<br>En recesario ingresar un accurso electrónico persona<br>Si ha ingresario de documento o el corre<br>A li finalizar el registro se envió a un correo electrónico | da de acuerdo a la política de tratamientos de datos personales "*.<br>ci a obligatoria para e lengitar y paraciento autorización en SABlo.<br>on personales al final formutario.<br>Iomación logresare a lengitar y paraciento autorización de Publicación en el Repositorio Institucional, debe tener en cuenta que tanto el número de documento como el correo electrónico deben ser iguales los<br>será posible maltar la actualización de la información.<br>I No parder ingresar su correo electrónicio institucional (Buculdas.edu.co) porque al momento de convenirse en eguesado de la Universidad de Caldas, dicho correo reis eliminado.<br>o electrónico de forma incorrenta, faror escribr un menagie al correo electrónicor repositorio bibliónecas@uculdas.edu.co, para solucionar la información que ho queidado mal escrita.<br>o on las instrucciones a seguir para poder crear la Carta de Autorización de Publicación en el Repositorio Institucional de la Bibliotecas de la Universidad de Caldas. |
| Documenta*                                                                                                    | Correo electrónico*                                                                                                    |
|                                                                                                    |                                                                                                    |
|                                                                                                    |                                                                                                    |
| No say un robat                                                                                                    |                                                                                                    |
|                                                                                                    |                                                                                                    |

Luego, llegará un correo con la autorización para la carta de publicación, doy clic sobre el enlace.

| Autorización para Carta de Publicación Repositorio Institucional: 🔤 🖉 @gmail.com Ď 🕬                                                                                                    |                                        |        |
|----------------------------------------------------------------------------------------------------|----------------------------------------|--------|
| sabio.bibliotecas⊜ucaldas.edu.co<br>parami +                                                                                                    | 11:25 a.m. (hace 1 minuto)             | 4      |
| Reciba un cordial saludo usuario con correo electrónico y y con número de documento<br>Se le ha brindado acceso al módulo de Actualización de la Carta de Autotización para Publicar en el Repositorio Institucional de la Universidad de Caldas.<br>Sóblo le permitirá actualizar la formación de las densidos anteriormente Favor haga cito: en el siguiente enlace que le redireccionará a la plataforma para realizar la fransacción<br>Ingresar al módulo de Creación de la Carta de Autorización para Publicar en el Repositorio Institucional                                                                                                    |                                        |        |
| Información importante                                                                                                    |                                        |        |
| Es necesario tener en cuenta que posee 3 horas para realizar este procedimiento, de lo contrario deberá volver a crea su solicitud ingresando a la <u>Página veb de la Bibliotaca</u><br>y seleccionando en el menú la opción "Servicios", "Carta de autorización de publicación en el Repositorio institucional" y haciendo click en el "Enlace Carta Autorización Publicación"                                                                                                    |                                        |        |
| Muchas gracias por usar los servicios del Centro de Bibliotecas de la Universidad de Caldas.<br>** Favor no responder este correo electrónico porque has generado automáticamenta.                                                                                                    |                                        |        |
| Le elteración aud colonies er gans ins excluses el la pesses a refusic de sector. Esté estemanon presidos su disputor, sign, encergi, estemano, realización y la hyradianalistant a pesse a provesa apece as a Diversinal de Casar para<br>antient prologido. El ación esté i rela elemanito per anne ao there console el eventente a destilico.                                                                                                    | sa karaleenidi gaaleer sed dhe kardeer | 0.0010 |
|                                                                                                    |                                        |        |
| The provincipant of the part of the anti-induced in the part of the manufacture of the part of the part of the par |                                        |        |
| Tejiendo<br>Universidad<br>Autovelusción Institucional 2018-2026                                                                                                    |                                        |        |
| 🚱 www.ucaldas.edu.co                                                                                                    |                                        |        |

Posteriormente se abrirá un formulario con cuatro ítems: información personal, identificación de la obra, autorización de publicación digital de la obra, resumen.

Debo diligenciar todos los campos para que el sistema SABio genere mi carta de autorización.

En esta carta se autoriza a la Universidad de Caldas para publicar la obra en formato digital conscientes de que tendrá visibilidad mundial a través de Internet por medio del Repositorio Institucional.

Es necesario tener en cuenta que antes de guardar el documento lo debo firmar.

| información de la(s) persona(s)                                              | II. Identificación de la obr                                     | a III. Autorización de publicación digital de la obra                                                                                | IV. Resumen                                                                                                    |
|------------------------------------------------------------------------------|------------------------------------------------------------------|----------------------------------------------------------------------------------------------------|----------------------------------------------------------------------------------------------------|
| lievenido al módulo de Carta de Au                                           | torización de Publicación en F                                   | Repositorio Institucional de la Universidad de Caldas                                                                                |                                                                                                    |
| a Biblioteca de la Universidad de Cald                                       | ias ha puesto a su disposición e                                 | ste formulario para la creación automatizada de la Carta de Au                                                                       | atorización de publicación en el Repositorio Institucional, sobre nuestra plataforma SABIo.                              |
| te módulo computacional cuenta co<br>oceso de Autoarchivo.                   | n cuatro (4) pantallas en las que                                | se le solicitará la información necesaria para la creación de la                                                                     | carta de autorización que luego podrá ser descargada en formato PDF. Después de descargada puede firmarla y usarla en el |
| ualquier duda respecto al funcionami<br>ualquier duda que tenga con el proce | ento del módulo computaciona<br>sdimiento de Repositorio Institu | al puede escilibir al correo electrónico: webmaster@ucaldas.edu<br>cional puede escribir al correo electrónico: repositorio.bibliote | uco detallando su necesidad.<br>cas@uraldas.edu.co                                                                       |
| formación personal                                                           |                                                                  |                                                                                                    |                                                                                                    |
| Q Buscar                                                                     |                                                                  |                                                                                                    |                                                                                                    |
| Tipe documento*                                                              |                                                                  | Primer apellido*                                                                                                    | Segundo apelido                                                                                                    |
| Cédula cuidadanía - (CC)                                                     | ÷                                                                | Mejia                                                                                                    | Parino                                                                                                    |
| Primer nombre*                                                               |                                                                  | Segundo nombre                                                                                                    | Correo electrónico*                                                                                                    |

# PASO 2

# Cree una cuenta de usuario en el Repositorio Institucional

Ingrese a la plataforma y registre su cuenta con un correo electrónico personal:

https://repositorio.ucaldas.edu.co/register

No use la dirección de correo institucional @ucaldas.edu.co, @tools.ucaldas.edu.co, @udecaldas.edu.co; debido a que estas cuentas serán eliminadas después de su graduación. Ingresar una dirección de **correo electrónico Personal válido** – Registrarse

 Registro de nuevo usuario

 Registre una cuenta para suscribirse a colecciones y recibir actualizaciones por correo electrónico, así como enviar nuevos items a DSpace.

 Dirección de correo electrónico \*

 Esta dirección será verificada y utilizada como su nombre de inicio de sesión.

 Registrarse

Al registrarse, se envía un mensaje de verificación al correo electrónico registrado

|                           | <u> </u>                                                                                                   |
|---------------------------|----------------------------------------------------------------------------------------------------|
|                           | El mensaje de verificación ha sido enviado                                                                 |
| 🛞 Universidad de Caldas   | Se envió un correo electrónico a monimejía 17@gmail.com que contiene una URL especial y más instrucciones. |
|                           |                                                                                                    |
| Repositorio Institucional |                                                                                                    |

Posteriormente, ingrese al correo electrónico registrado, de clic en el enlace enviado y continúe con el registro de su perfil, como se muestra en la siguiente imagen:

| Repositorio Universidad de Caldas: Solicitud de cambio de contraseña 🛛 🔤                                                         |   |   | 9 | ß |
|----------------------------------------------------------------------------------------------------|---|---|---|---|
| repositorio.bibliotecas@ucaldas.edu.co<br>para mi ~                                                                              | ☆ | 9 | ¢ | 1 |
| Para cambiar la contraseña de su cuenta Repositorio Universidad de Caldas, haga clic en el enlace<br>que aparece a continuación: |   |   |   |   |
| https://repositorio.ucaldas.edu.co/forgot/05315ce533ca4457de48b3e64d9c8e9b                                                       |   |   |   |   |
| Si necesita asistencia con su cuenta, puede notificarlo al administrador del repositorio                                         |   |   |   |   |
| bdloltal@metablbloteca.com                                                                                                    |   |   |   |   |
| Cordialmente Repositorio Universidad de Caldas.                                                                                  |   |   |   |   |

Al hacer clic sobre el enlace recibido en el correo electrónico, se abrirá la siguiente imagen, es necesario crear una contraseña para su ingreso:

Olvido de contraseña

| Dirección de correo electrónico: egamail.com Seguridad Introduzca una nueva contraseña en el cuadro a continuación y confirmela reescribiéndola en el segundo cuadro. Contraseña |  |
|----------------------------------------------------------------------------------------------------|--|
| eguridad<br>Introduzca una nueva contraseña en el cuadro a continuación y confirmela reescribiéndola en el segundo cuadro.<br>Contraseña<br>•••••••                              |  |
| Introduzca una nueva contraseña en el cuadro a continuación y confirmela reescribiéndola en el segundo cuadro.<br>Contraseña                                                     |  |
| Contraseña                                                                                                    |  |
| *******                                                                                                    |  |
|                                                                                                    |  |
| Reescriba para confirmar                                                                                                    |  |
| ******                                                                                                    |  |

El sistema mostrará un mensaje con el restablecimiento de la contraseña, de esta manera podrá iniciar sesión con el usuario y contraseña creados.

| 🛞 Universidad de Caldas   | Se completó el restablecimiento de la contraseña<br>El restablecimiento de la contraseña fue exitoso. Ha iniciado sesión como el usuario creado. |
|---------------------------|----------------------------------------------------------------------------------------------------|
| Repositorio Institucional |                                                                                                    |

### PASO 3

### Envíe un correo electrónico

Luego de tener la carta diligenciada y firmada, envíela al correo electrónico: repositorio.bibliotecas@ucaldas.edu.co, anexando los siguientes documentos:

-Carta que ha generado desde el sistema SABio (paso 1) debidamente firmada con su número de identificación.

-Acta de sustentación de la tesis o trabajo de grado, que le fue entregada en su programa con las respectivas firmas del director de tesis y jurados, es importante que en el acta se mencione si obtuvo alguna distinción especial: meritoria, laureada, sobresaliente, de esta forma se le asignará la colección respectiva.

-**Relacionar el correo electrónico personal** con el que creó el usuario en el repositorio, de esta manera se podrá habilitar la colección respectiva.

### PASO 4

### Revisión de la documentación

Luego de recibir la asignación de la colección, debe ingresar a la plataforma del repositorio con el usuario y la contraseña creada e iniciar sesión, en la parte superior derecha aparecerá nuestro nombre y correo electrónico registrado.

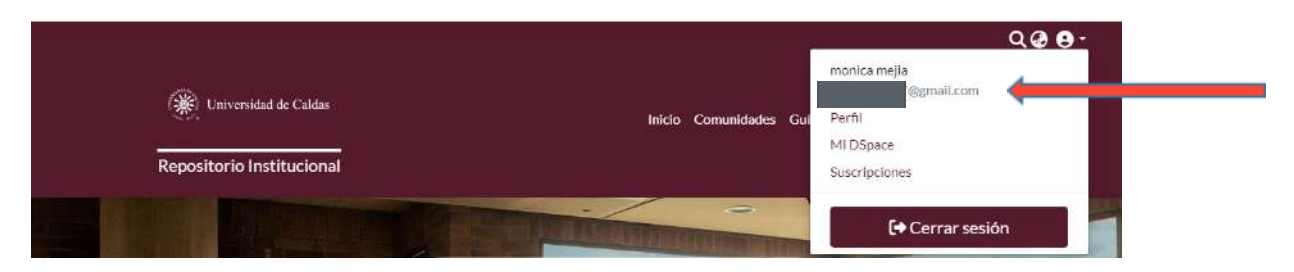

Posteriormente damos clic en Mi *DSpace*, se abrirá la ventana emergente con la comunidad y la colección que nos fue asignada.

| evo envio                                            | ×    |
|------------------------------------------------------|------|
| Buscar una colección                                 |      |
| Facultad de Ciencias Jurídicas y Sociales 🕽          |      |
| Administración Financiera - Manizales (con ampliació | on a |

Es importante tener en cuenta que hasta no recibir el correo electrónico con la asignación de la colección no podrá cargar su autoarchivo.

# PASO 5

# Autoarchivo del documento

¿Qué es autoarchivo?

El autoarchivo es el acto, por parte del autor, de depositar una copia gratuita de un documento electrónico en línea para proporcionar acceso abierto a él.

Para empezar a cargar mis tres archivos en formato PDF (*informe en su versión final, carta generada del sistema sabio debidamente firmada y acta de sustentación final otorgada por el programa, con sus respectivas firmas*); doy clic en la opción examinar-como lo indica la imagen-, aquí cargo primero el trabajo de grado, doy clic nuevamente en examinar y cargo la carta de autorización, por último doy clic en examinar y cargo el acta de sustentación.

|   | 🛧 Arrastrar y soltar sus ficheros aquí, o examinar | ÷ -5 |
|---|----------------------------------------------------|------|
| L |                                                    |      |

#### Registro y catalogación de documentos

Tenga en cuenta que los campos señalados con (\*son obligatorios: Tipología Documental -Local, Título propio, Fecha de publicación, Autores Personales del Documento, Descriptores no normalizados propuestos por el autor, Resumen, Licencias Creative Commons.

Se habilitará un formulario donde debe diligenciar los metadatos con la información exacta como se encuentra en su documento.

#### **Tipología Documental - Local \*(obligatorio)**

Seleccione de la lista desplegable el tipo de material asociado a su documento

| Tesis/Trabajo de grado - Pregrado |  |
|-----------------------------------|--|
| Artículo de periódico             |  |
| Artículo de revista               |  |
| Audio                             |  |
| Audiovisuales                     |  |
| Balance de gestión                |  |
| Boletin                           |  |

| n pologia zocumentai - Local             |   |
|------------------------------------------|---|
| Tesis/Trabajo de grado - Pregrado        |   |
|                                          | 8 |
| Talleres de creación                     |   |
| Tesk/Trabajo de grado - Pregrado         |   |
| Tesis/Trabajo de grado - Especialización |   |
| Tesls/Trabajo de grado - Maestría        |   |
| Tesis/Trabajo de grado - Doctorado       |   |
| Tesis/Trabaio de zrado - PostDoctorado   |   |

# Título propio \*(obligatorio)

and and a Description of the latest

Ingreso el título completo exactamente como aparece en mi documento. El título no debe terminar con punto final, aunque sí puede terminar con signo de interrogación. No hay opción de poner texto en itálicas, por favor ingréselo normalmente. Si tiene un subtítulo, este debe ir precedido de dos puntos [:]. Use mayúsculas solamente para la primera letra y para nombres propios. Nunca utilice mayúsculas sostenidas bajo ningún caso.

Si desea agregar dos o más títulos pulse la opción Añadir más, utilice esta opción sólo si ésta información se encuentra presente en su documento.

| Título propio *                                                                                                    |         |   |
|----------------------------------------------------------------------------------------------------|---------|---|
| Prueba orcid                                                                                                    | Español | v |
| Ingress et thulo completo exactamente como aperece en el documento. El título no debería terminar con punto final, aunque sí punde terminar con signo de interrogación. No hay opción de poner texto en itálicas, por favor ingréssio<br>normalmente, Sitiene un subtituio, este debe ir precedido de dos puntos []. Use maydisculas solamente para la primera letra y para nombres propios. |         |   |
| + Añadir más                                                                                                    |         |   |
| Fecha de publicación *                                                                                                    |         |   |

### Fecha de publicación \* (obligatorio)

Ingrese la fecha asociada de publicación (mínimo el año de forma obligatoria). Para trabajos de grado, se usa la fecha presente en la portada del documento. Se sugiere que la fecha de publicación sea el día en que se lleva a cabo el registro.

Debe ingresar la fecha en el siguiente formato (AAAA-MM-DD) año, mes, día

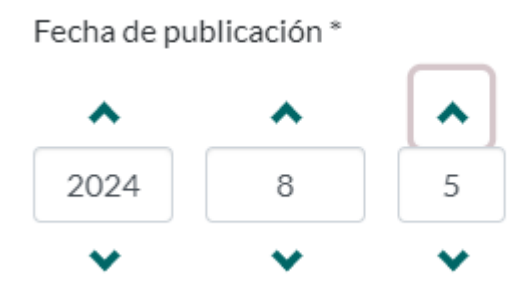

# Lugar de producción, publicación, distribución

Dígito el lugar de publicación (Ciudad o País). EJ: Manizales.

| Lugar de producción, publicación, distribución            |  |
|-----------------------------------------------------------|--|
| Colombia, Caldas, Manizales                               |  |
| (264\$a)- Digite el Lugar de publicación (Ciudad ó País). |  |

*Es importante dar clic en Guardar para este primer bloque,* de esta manera garantizamos que la información ya ingresada no se pierda por alguna situación ajena a la plataforma o conexión a internet.

| ■ Descartar | Savine | Guardar | 🖬 Guardar para más adelante | + Depositar |
|-------------|--------|---------|-----------------------------|-------------|

# Autores Personales del Documento \* (obligatorio)

Ingresamos con mayúscula inicial los Apellidos y Nombres completos del autor(es), puede agregar varios autores dando clic en Añadir más.

Es importante ingresar los apellidos y nombres del autor(es) como aparecen en la obra.

Adicionalmente, podrá buscar la normalización del nombre del autor en el código ORCID, con la pestaña de búsqueda

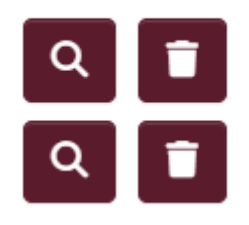

# Digite el nombre del autor en la casilla Buscar

| Autores              |           |                                          |                                         |                                              |                                 |                                |                         |                  |    |          | ×  |
|----------------------|-----------|------------------------------------------|-----------------------------------------|----------------------------------------------|---------------------------------|--------------------------------|-------------------------|------------------|----|----------|----|
| Autores locales (0)  | ORCID (0) | Selección                                | actual (                                | (0)                                          |                                 |                                |                         |                  |    |          |    |
| Ajustes              |           | Garcia Ang                               | ulo, Da                                 | iner Ali                                     |                                 |                                |                         |                  |    |          | a) |
| resultados<br>página | por       | Resulta<br>Mostrando 1                   | <b>dos</b><br>- 5 de 1                  | de la<br>10000                               | ı bú                            | Isq                            | ueo                     | da               |    |          |    |
|                      |           | Garcia<br>https://<br>GARCI.<br>https:// | Angulo<br>'orcid.o<br>A ANG<br>'orcid.o | o, Karen<br>org/0000<br>GULO, AN<br>org/0000 | Patri<br>0-000<br>NDRE<br>0-000 | cia<br>)1-78<br>:A CF<br>)3-48 | 40-1<br>RISTII<br>139-2 | 558<br>NA<br>552 |    |          |    |
|                      |           | Garcia<br>https://                       | Angulo<br>'orcid.o<br>Garcia            | o, Arman<br>org/0000<br>a, David             | ido<br>)-000                    | )2-89                          | 35-6                    | 032              |    |          |    |
|                      |           | Angulo<br>https://                       | ′orcid.o<br>Garcia<br>′orcid.o          | org/0000<br>a, Juan E<br>org/0009            | 0-000<br>steba<br>7-000         | )3-22<br>in<br>)8-58           | 31-9<br>45-1            | 904<br>265       |    |          |    |
|                      |           | « <b>1</b> 2                             | 3                                       | 4 5                                          | 6                               | 7                              | 8                       | 9                | 10 | <br>2000 |    |

El sistema arrojará varios resultados de la búsqueda, una vez encuentre su nombre, pulse el

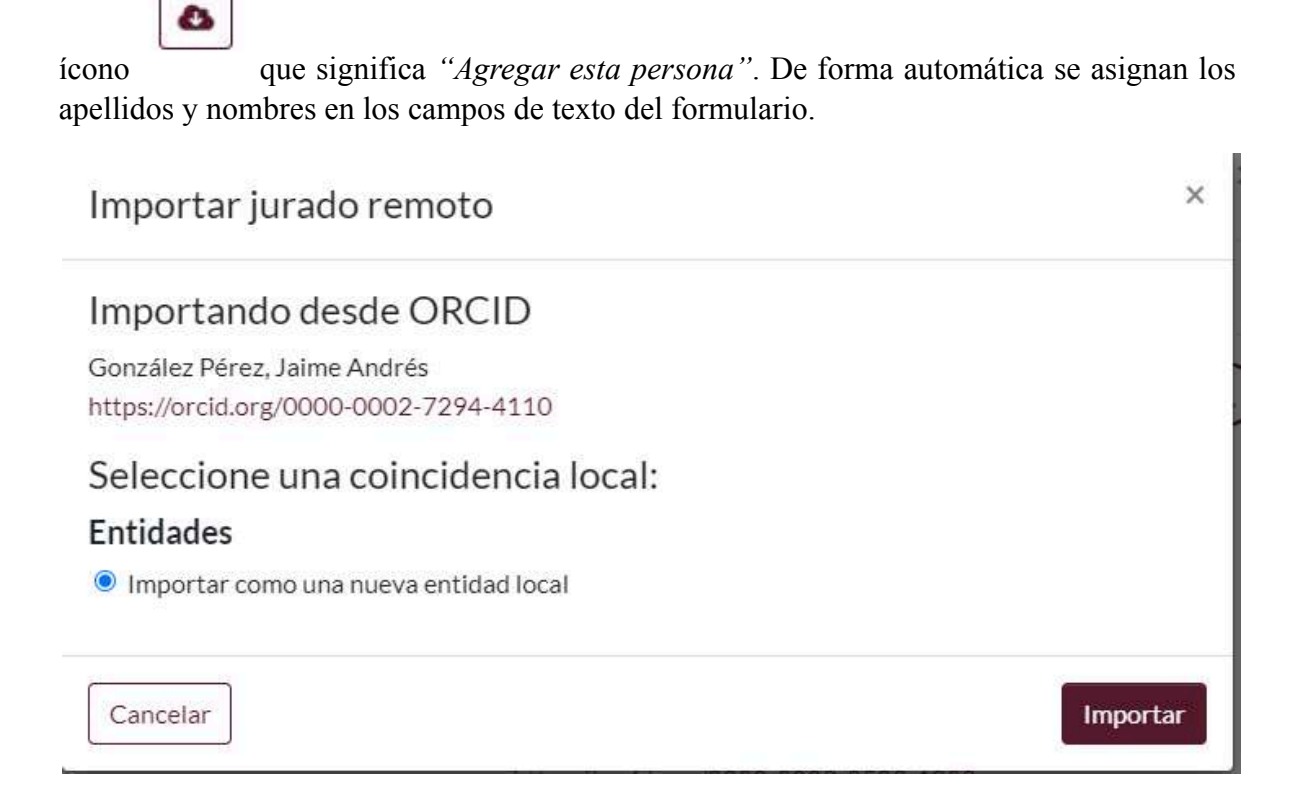

Luego selecciona la opción *"Importar como una nueva entidad local"* y finalmente clic en Importar, como lo muestra la imagen

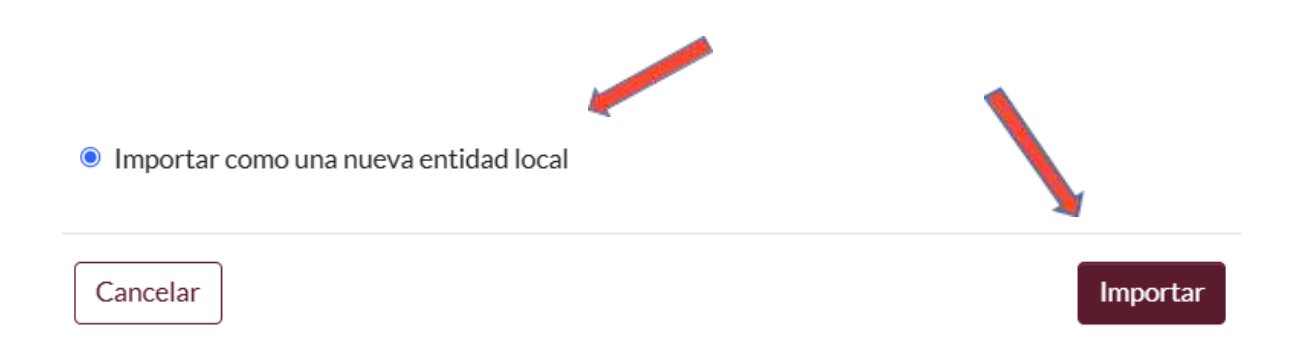

Selecciono la colección: "Perfiles de Investigación"

| Seleccione una colección                                 | × |
|----------------------------------------------------------|---|
| Buscar una colección                                     |   |
| Perfiles de Investigación ↓<br>Perfiles de Investigación |   |

Al seleccionarla aparecerá el siguiente mensaje:

Jurado externo importado y agregado exitosamente a la selección

De esta manera podrá agregar varios autores dando clic en el botón Añadir más.

+ Añadir más

# Colaboradores del Documento (Distintos Roles)

Seleccione el rol asociado de la entidad o persona colaboradora del contenido del trabajo de grado. Se ingresa primero los apellidos y luego nombres. Podrá agregar varios colaboradores dando clic en Añadir más.

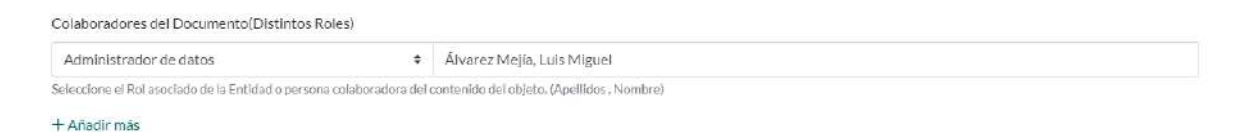

# Nombre del Tutor - director de Tesis-Trabajo de Grado

Ingrese los apellidos y los nombres completos del tutor o director de tesis. Adicionalmente, podrá buscar la normalización del nombre del director de tesis en el código ORCID, con la pestaña de búsqueda tal como se realizó en autores personales del documento.

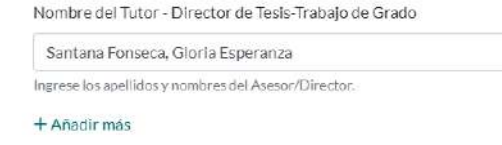

X

Podrá agregar varios tutores o directores de tesis dando clic en Añadir más.

# + Añadir más

### Descriptores no normalizados propuestos por el autor \* (obligatorio)

Agrego las palabras claves que identifican el trabajo de grado, cada palabra clave en español e inglés debe ir con mayúscula inicial y en casillas diferentes. Podrá agregarlas dando clic en Añadir más.

| Finanzas            | Español | * |
|---------------------|---------|---|
| Inversión           | Español | * |
| Análisis financiero | Español | ~ |
| Finance             | Inglés  | * |
| nvestment           | Inglés  | - |
| Financial analysis  | Inglés  | ~ |

#### Formato de archivo

Seleccione de la lista desplegable el formato de archivo en el que se encuentra el documento. EJ: Adobe PDF.

| Formato de archivo                                                                                                    |   |
|----------------------------------------------------------------------------------------------------|---|
| Adobe PDF                                                                                                    | • |
| Formato en que se encuentra el documento a ingresar al repositorio. Extensión de archivo del documento. Determina el software necesario para su funcionamiento (Basado en MIMETYPE). |   |

### Número de Adjudicación del proyecto de investigación

Indique el número de adjudicación exclusivamente al nombre de la entidad (número de contrato del proyecto de investigación para proyectos financiados), sí aplica.

Número de Adjudicación del proyecto de investigación

Número de Adjudicación del proyecto de investigación

Indique el número de adjudicación exclusivamente al nombre de la entidad (número de contrato del proyecto de investigación para proyectos financiados).

+ Añadir más

# Grupo de Investigación

Seleccione el grupo de investigación de la selección, sí aplica.

| Biodiversidad y Recursos Genéticos (Categoría C)                    |  |
|---------------------------------------------------------------------|--|
| Alimentos y AgroIndustria (Categoría A1)                            |  |
| Anestesia y educación (Categoria C)                                 |  |
| ASPA: Análisis en Sistemas de Producción Agropecuaria (Categoría C) |  |
| Biodiversidad y Recursos Genéticos (Categoría C)                    |  |
| Bioimpedancia eléctrica (Categoría A)                               |  |
| Biología de la Producción Pecuaria (Categoría A)                    |  |

### Línea de investigación

Describa la línea(s) de investigación, sí aplica.

| Línea de Investigación                   |  |  |
|------------------------------------------|--|--|
| Línea de investigación                   |  |  |
| Descripción de la Línea de investigación |  |  |
| + Añadir más                             |  |  |

# Metodología de Investigación

Sí aplica, describa la metodología empleada para el estudio o investigación.

```
Metodología de Investigación
Metodología Cualitativa, la cual tiene por objetivo examinar los fenómenos financieros desde una perspectiva más subjetiva, buscando comprender comportamientos, opiniones o decisiones.
Método: Entrevistas, grupos focales, análisis de contenido.
Fuentes de Datos: Entrevistas con ejecutivos de empresas, análisis de literatura financiera, estudios de caso.
Ejemplo: Análizar cómo las decisiones estratégicas de una empresa en cuanto a su estructura de capital afectan la percepción de los inversores.
Stepfica, describa la metodotoria empresa en setudio o investigación
```

### **Resumen \* (obligatorio)**

Ingrese el resumen de la obra de forma clara. Para evitar errores de digitación y el paso de caracteres extraños, pegue primero el texto en el block de notas y de allí páselo al repositorio (esto aplica también para las referencias bibliográficas y el título de ser posible). En caso de que no exista debe incluir una descripción del contenido.

Añada el resumen en inglés o en un segundo idioma. Recuerde que de no ingresar el resumen en un segundo idioma el trabajo le será devuelto hasta que este sea adicionado.

El campo de resumen sólo recibe formato texto así que no es posible pegar imágenes u otros objetos. Utilice el botón añadir más para agregar el resumen en otros idiomas.

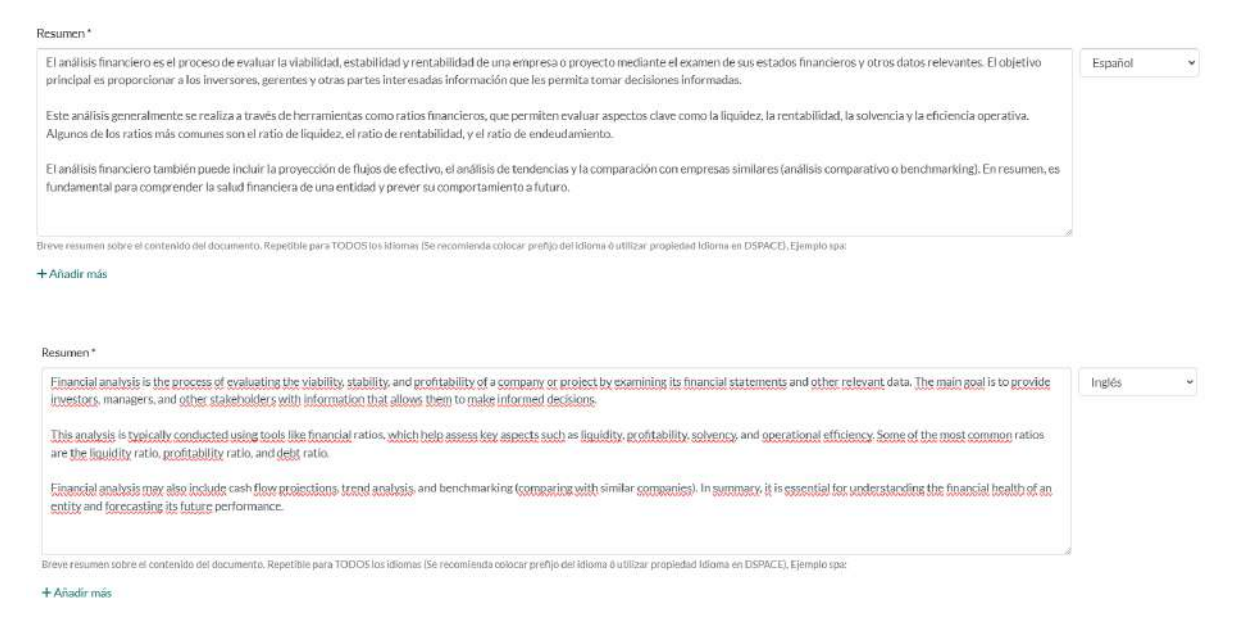

### Idioma

Seleccione el idioma en que se escribe el contenido del documento.

| dioma                              |  |
|------------------------------------|--|
| Español                            |  |
| dioma del contenido del documento. |  |

# Tipo de Licencia - Creative Commons \* (obligatorio)

Seleccione de la lista desplegable el tipo de licencia creative commons que le otorgará a su obra dentro del Repositorio Institucional.

| 1 | Tipo de Licencia - Creative Commons*                                      |      |
|---|---------------------------------------------------------------------------|------|
|   |                                                                           | •    |
|   | Seleccione el Tipo de Licencia Si Aplica                                  | i ii |
|   | Atribución 4_0 Internacional (CC BY 4_0)                                  |      |
|   | Atribución-NoComercial 4_0 Internacional (CC BY-NC 4_0)                   |      |
|   | Atribución-NoComercial-SinDer/vadas 4_0 Internacional (CC BY-NC-ND 4_0)   |      |
| 1 | Atribución-NoComercial-Compartir/gual 4.0 Internacional (CC BY-NC-SA 4_0) |      |
|   | Atribución-SinDerivadas 4_0 Internacional (CC BY-ND 4_0)                  | -    |

Ver Tipos de licencia en: https://co.creativecommons.net/tipos-de-licencias/

### URL de la Licencia - Derechos de Autor \* (obligatorio)

Seleccione la URI/URL de las condiciones de licencia del documento para ser distribuido o reproducido.

| Seleccione la URL de la Licencia Si Aplica                                 |  |
|----------------------------------------------------------------------------|--|
| Atribución 4_0 Internacional (CC BY 4_0)                                   |  |
| Atribución-NoComercial 4_0 Internacional (CC BY-NC 4_0)                    |  |
| Atribución-NoComercial-SinDerivadas 4_0 Internacional (CC BY-NC-ND 4_0)    |  |
| Atribución-NoComercial-Compartir Igual 4_0 Internacional (CC BY-NC-SA 4_0) |  |
| Atribución-SinDerivadas 4.0 Internacional (CC BY-ND 4.0)                   |  |

# Subir archivos \* (obligatorio)

En este espacio encontrará todos los archivos que se encuentran actualmente en el ítem a cargar. Puede actualizar los metadatos del fichero y las condiciones de acceso e incluir ficheros adicionales simplemente *arrastrando-y-soltando* en cualquier lugar de la página.

Por favor tenga en cuenta algunos requisitos mínimos de los archivos:

- Los tres documentos cargados deben estar en formato PDF
- Denominar el archivo con su nombre(s) y apellido(s) seguido de un guión bajo, programa académico seguido de guión bajo, digitar el año:

# PepitoPerez\_Geologia\_2025

| Subir archivos                                                                                                    | 0 ^                                                             |
|----------------------------------------------------------------------------------------------------|-----------------------------------------------------------------|
| Aquí encontrará todos los archivos que se encuentran actualmente en el ítem. Puede actualizar los metadatos del fichero y las condiciones de acceso e Inc<br>cualquier lugar de la página | luir ficheros adicionales simplemente arrastrando-y-soltando én |
| PepitoPerez_Geologia_2025.pdf (14.69 KB)                                                                                                    | 🛓 🗹 🧵                                                           |
| PepitoPerez_Geologia_2025.pdf                                                                                                    |                                                                 |
| Formato de archivo: Adobe PDF                                                                                                    |                                                                 |
|                                                                                                    |                                                                 |

Antes de ingresar los archivos al Repositorio Institucional, es necesario revisar que el título y el autor correspondan con el contenido del documento y que no cuente con protección alguna, es decir que se deje copiar, imprimir, seleccionar.

# Licencia de depósito – confirmar licencia – DEPOSITAR

Lea detenidamente la licencia de depósito para publicar la obra en el Repositorio Institucional, si está de acuerdo con los términos, de clic en "confirmo la licencia", clic en Depositar.

Recuerde dar clic en depositar que se encuentra en el extremo inferior derecho - color verde, si no realiza esta acción sus documentos no serán visibles en el repositorio institucional, por ende, el funcionario encargado de la revisión no podrá dar continuidad a su proceso.

| Licencia de depósito                                                                                                    | • ^                                                                                                    |
|----------------------------------------------------------------------------------------------------|----------------------------------------------------------------------------------------------------|
| LA OBRA (TAL Y COMO SE DEFINE MÁS ADELANTE) SE OTORGA BAJO LI<br>AUTOR YU OTRAS LEVES APLICABLES, QUEDA PROHIBIDO CUALQUIER<br>LICENCIA Y DE LA LEY DE DERECHO DE AUTOR.                                                                                                    | OS TERMINOS DE ESTA LICENCIA PÚBLICA DE CREATIVE COMMONS ("LPCC" O "LICENCIA"). LA OBRA ESTÁ PROTEGIDA POR DERECHOS DE<br>USO QUE SE HAGA DE LA OBRA QUE NO CUENTE CON LA AUTORIZACIÓN PERTINENTE DE CONFORMIDAD CON LOS TÉRMINOS DE ESTA                                                                                                    |
| MEDIANTE EL EJERCICIO DE CUALQUIERA DE LOS DERECHOS QUE SE O<br>CONCEDE A USTED LOS DERECHOS CONTENIDOS EN ESTA LICENCIA COM                                                                                                    | TORGAN EN ESTA LICENCIA, USTED ACEPTA Y ACUERDA QUEDAR OBLIGADO EN LOS TERMINOS QUE SE SEÑALAN EN ELLA EL LICENCIANTE 🤇                                                                                                    |
| 1. Definiciones                                                                                                    |                                                                                                    |
| <ul> <li>a. Obra Colectiva es una obra, tal como una publicación periódica, una<br/>separadas e independientes en sí mismas, se integran en un todo c<br/>aquella producida por un grupo de autores, en que la Obra se encues<br/>integrados al todo colectivo, tales como publicaciones periódicas, an<br/>b. Obra Derivada significa una obra basada en la obra cobjeto de esta<br/>"grabacines de sonido", reproducciones de arta, resumenes, conde<br/>no serán consideradas una obra derivada para efectos de esta licen<br/>temporal de la Obra con una imagen en novimiento se considerará u<br/>c. Licenciante, es el individuo o la entidad titular de los derechos de au<br/>d. Autor original, es el individuo que creó la Obra.</li> <li>e. Obra, es aquella obra susceptible de protección por el régimen de D<br/>f. Usted, es el individuo o la entidad que ejercita los derechos al anga<br/>expresa por parte del Licenciante para ejercer los derechos al anga</li> </ul> | antología, o una enciclopedia, en la que la obra en su totalidad, sin modificación alguna, junto con un grupo de otras contribuciones que constituyen obras<br>colectivo. Una Obra que constituye una obra colectiva no se considerará una Obra Derivada (como se define abado) para los propósitos de esta licencia.<br>Intra sin modificaciones, junto con una cierta cantidad de otras contribuciones, que constituyen en sí mismos trabajos separados e independientes, que son X<br>tologías o enciclopedias.<br>I licencia o en ésta y otras obras preexistentes, tales como traducciones, que constituyen en sí mismos trabajos separados e independientes, que son X<br>tologías o enciclopedias.<br>I licencia o en ésta y otras obras preexistentes, tales como traducciones, que constituyen es sí mismos trabajos separados e independientes, que son X<br>cia. (Para evitar dudas, en el caso de que la Obra vese a una composición musical o una grabación sonora, para los efectos de esta Licencia la sincronización<br>una Obra Derivada para los fines de esta licencia.<br>Tor que ofrece la Obra en conformidad con las condiciones de esta Licencia.<br>erecho de Autor y que es ofrecida en los términos de esta Licencia<br>ados al amgaro de esta Licencia y que con anterioridad no ha violado las condiciones de la misma respecto a la Obra, o que haya obtenido autorización<br>ro de esta Licencia pese a una violación anterior.                                                                                                    |
| 2. Derechos de Usos Honrados y excepciones Legales.                                                                                                    |                                                                                                    |
| Descartar                                                                                                    | Cuardado     Cuardado     Cuardado |
| Confirmo la licencia                                                                                                    |                                                                                                    |
| Descartar                                                                                                    | Guardado 🕞 Guardar para más adelante 🕴 + Depositar                                                                                                    |

Al dar clic en Depositar, saldrá un aviso emergente: Envío depositado con éxito, tal como lo muestra la imagen.

| Repositorio Insti                          | e Caldas<br>tucional |                         | Inicia Comunidades Gulagaraputeicar Newegar+ |
|--------------------------------------------|----------------------|-------------------------|----------------------------------------------|
| Inicio + MiDSpace                          |                      |                         |                                              |
| [                                          |                      | Ω Arrastrar γ so8ta     | sui ficheros squil.o. scaminar               |
|                                            |                      | Todo el reposito I      | uscar on et repositionio                     |
|                                            |                      | Cup anulas              |                                              |
| Mostrar                                    |                      | SUSPRVIOS               |                                              |
| Mostrar<br>Sus envior                      |                      | Cargando resultados de  | Xisqueda                                     |
| Mostrar<br>Sus envios<br>Filtros           |                      | Cargando resultados del | osture                                       |
| Mostrar<br>Sus envios<br>Filtros<br>Estado | +                    | Cargando resultados del | Noqueca                                      |

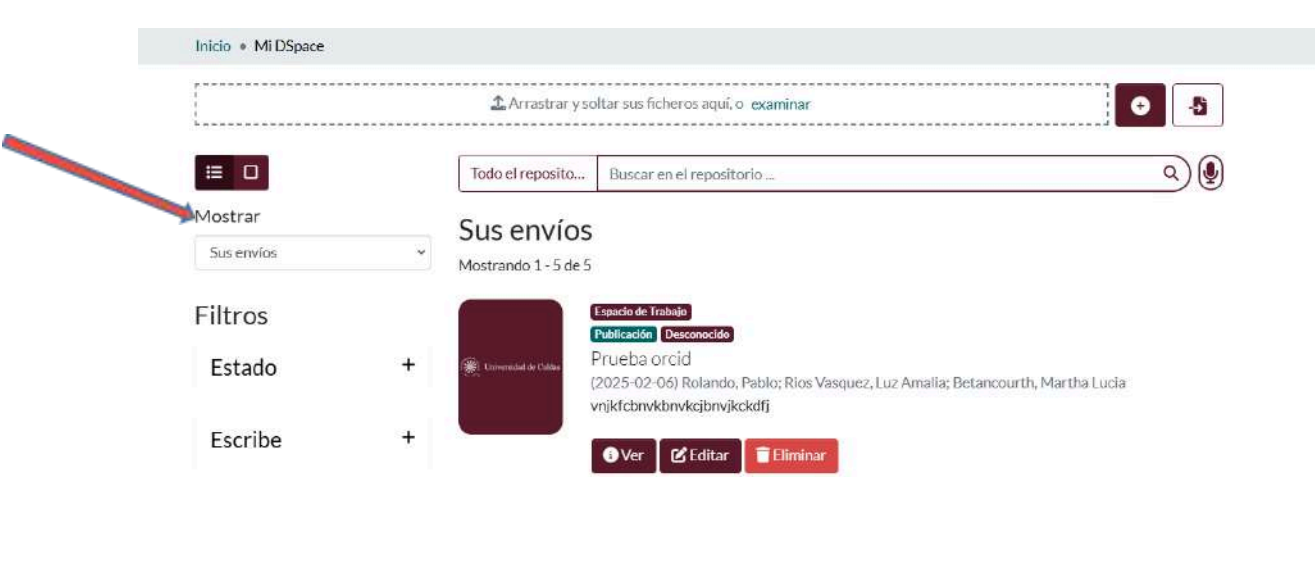

En el campo Mostrar - Sus envíos, se visualizará el trabajo enviado previamente

### PASO 6

#### Autoarchivo aprobado o rechazado para correcciones

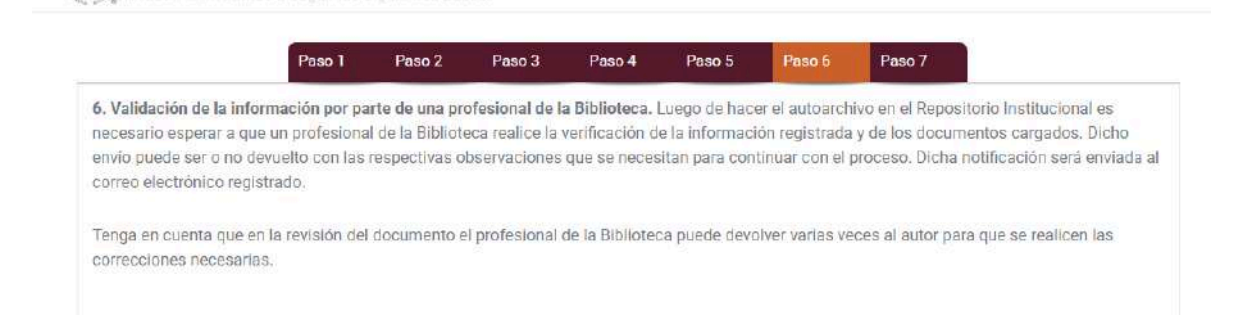

El profesional del Centro de Bibliotecas de la Universidad de Caldas revisará la información suministrada para la tesis de pre o posgrado que está intentado catalogar en el sistema de información, para ser *aprobada o rechazada*. Si el autoarchivo ha sido *"Rechazado"*, será notificado por correo electrónico para realizar los cambios respectivos en el sistema de información.

Sólo en el caso en que el documento sea devuelto para ajustes, este será regresado a su área de trabajo dónde podrá revisarlo, realizar los ajustes y nuevamente completar el envío con los cambios realizados sin tener que hacer un nuevo envío desde cero.

Si el documento está correctamente catalogado en el Sistema de información "*Aceptado*", esta será notificada por correo electrónico para que el documento quede publicado en el Repositorio institucional.

**Importante:** la revisión de los documentos se realizará en estricto orden de llegada, por lo tanto, es fundamental que las diferentes unidades académicas planifiquen y proyecten con antelación las sustentaciones de grado de sus estudiantes, para que estos no presenten dificultades con los tiempos exigidos por el Centro de Bibliotecas – Repositorio Institucional, el cual requiere como mínimo ocho días hábiles para la revisión y generación de la constancia respectiva. Este es un documento obligatorio como requisito de grado para los programas académicos con esta modalidad de graduación.

### PASO 7

### Publicación del documento en el sistema y número del handle

Luego de aceptar su envío con la respectiva documentación este quedará publicado y desde el correo: repositorio.bibliotecas@ucaldas.edu.co, se enviará la constancia de autoarchivo,

Con esta constancia, podrá continuar con los trámites de grado correspondientes ante la Oficina de Admisiones y Registro Académico o el Programa respectivo.

Adicionalmente, se enviará copia de esta constancia al correo de bibliotecas.pazysalvos@ucaldas.edu.co, quienes revisarán y le enviarán el paz y salvo de biblioteca de manera oportuna.

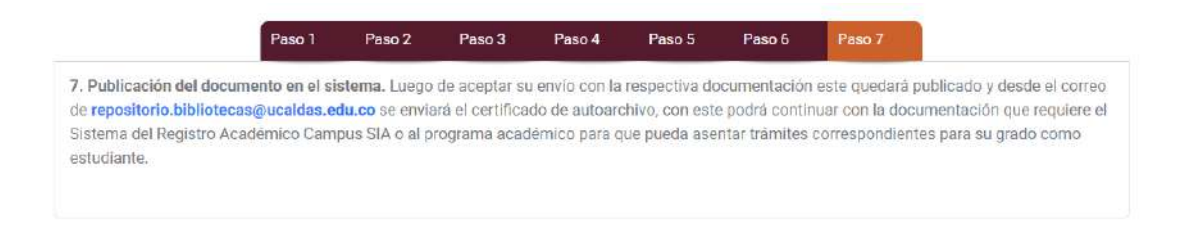

Contáctanos si tienes alguna duda: <u>repositorio.bibliotecas@ucaldas.edu.co</u>, (606) 8781500 ext 19652